STADT BECKUM Der bürgermeister

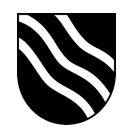

## Nextcloud Verbindung mit itslearning

Anhand dieser Anleitung können Sie die Nextcloud mit itslearning verbinden, um so von itslearning aus auf Ihren gespeicherten Daten in der Nextcloud zugreifen zu können.

- Melden Sie sich wie gewohnt in itslearning an.
- Klicken Sie in der oberen rechten Ecke auf Ihren Vornamen und klicken anschließend auf "Meine Einstellungen".

| Kurse Updates Dominik                                                                                           |     |
|----------------------------------------------------------------------------------------------------|-----|
| ytemadmin, Schulen der St<br>Beckum<br>Einstellungen ändern                                                     | adt |
| ngen 🖌 Zu korrigierende Aufgaben                                                                                |     |
| rojekte sind keine aktuellen Updates vorhanden Die Abgaben Ihrer Schüler'Innen werden hier angezeigt. Q. Suchen |     |
| 🌣 Meine Einstellungen                                                                                           |     |
| 🍽 Abmelden                                                                                                    |     |

- Klicken Sie im darauffolgenden Menü auf "Verbundene Konten".

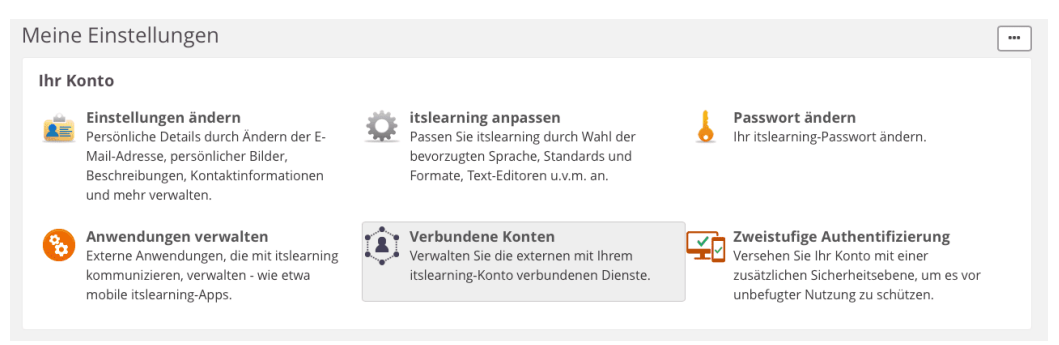

- Klicken Sie im Bereich "WebDAV" auf "Konto hinzufügen".

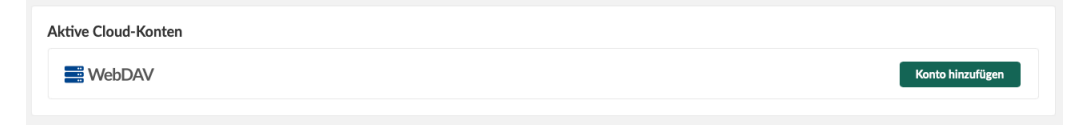

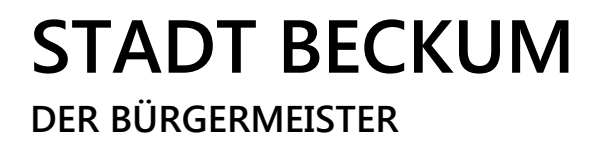

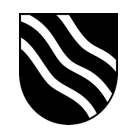

- Geben Sie in der Eingabemaske "WebDAV-Zugriff konfigurieren" folgende Daten ein und bestätigen Sie die Eingaben mit einem Klick auf "Speichern".

| WebDAV-Zugriff konfigurieren          |                                 |
|---------------------------------------|---------------------------------|
| Serveradresse                         |                                 |
| z. B. https://examplewebdav.com       | https://nextcloud.beckum.schule |
| Anschluss                             |                                 |
| z. B. 80                              | dieses Feld leer lassen         |
| Pfad                                  |                                 |
| z. B. Schulname/Unterricht/MeinOrdner | /nextcloud/remote.php/webdav    |
| Benutzername                          |                                 |
| Ihr WebDAV-Benutzername               | Schulportal Benutzername        |
| Passwort                              |                                 |
| ****                                  | Schulportal Passwort            |
|                                       |                                 |
| Speichern Abbrechen                   |                                 |

## Ausgefüllte Maske:

| WebDAV-Zugriff konfigurieren    |
|---------------------------------|
| Serveradresse                   |
| https://nextcloud.beckum.schule |
| Anschluss                       |
| z. B. 80                        |
| Pfad                            |
| /nextcloud/remote.php/webdav    |
| Benutzername                    |
| demo.lehr                       |
| Passwort                        |
| •••••                           |

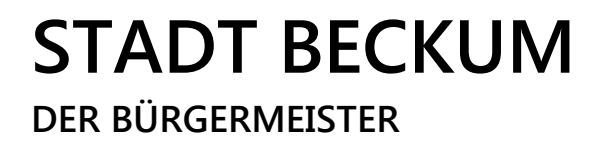

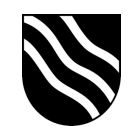

- Hat die Anmeldung geklappt, wir Ihnen dieses durch die Meldung "NUTZERNAME wurde erfolgreich verbunden." bestätigt.

| Aktive Cloud-Konten  |                     |         |
|----------------------|---------------------|---------|
| WebDAV               | demo.lehr           | Trennen |
| demo.lehr wurde erfo | olgreich verbunden. |         |

 Sie können nun von itslearning auf den in der Nextcloud gespeicherten Daten zugreifen.

Wenn Sie z.B. eine neue Ressource hochladen, können Sie nun neben den direkten Upload von Ihrem Gerät die Nextcloud / WebDAV Verbindung auswählen und Ihre Dateien durchsuchen.

| Dateien hinzufüger  | n E                             | ••• |
|---------------------|---------------------------------|-----|
| Dateien             |                                 |     |
| ſ                   | Dateien hinzufügen              |     |
| Speichern Abbrechen | LADEN SIE EINE KOPIE HOCH VON × | 9   |
|                     | lhr Computer – Ordner           |     |
|                     | WebDAV                          |     |